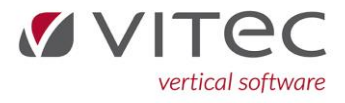

Ny Vognfakturering

## Vognfakturering

I denne nye vognfakturering har vi på forsiden samlet valgmulighederne for køb, salg og diversefaktura.

| Ordrenr<br>Kode<br>Konto-nummer                                        | 0<br>1 0 = Finans, 1 = Debitor           | Kundekategori<br>Salgs momstype<br>Moms spec | (AUTOMATISK)                                                     |
|------------------------------------------------------------------------|------------------------------------------|----------------------------------------------|------------------------------------------------------------------|
| Navn 2<br>Navn 2<br>Adresse<br>Postnr/By<br>Att<br>Betalingsbetingelse |                                          | Bruger<br>Ejer<br>Atter.<br>Rekv. nr         |                                                                  |
| Salgsvognnr<br>Vogngruppe<br>Afdeling                                  | © Salg / Bytte C Køb (ren handel) C Dive | rsefaktura<br>v                              |                                                                  |
| Indreg.nr<br>Fakturadato<br>Sælger (initialer)<br>Km                   | 13 02.24   0                             | Forsikring                                   |                                                                  |
| 1.reg.dato<br>Farvekode<br>Chassisnr.                                  |                                          |                                              | Købspris: 0,00<br>Omkostninger: 0,00<br>Uafsluttede ordrer: 0,00 |

## Salg af ny/brugt vogn:

- Indtast debitors kontonummer I feltet kontonummer, (eller hvis finanskonto; vælg 0 i "kode" og finanskonto i kontonummer.)
- 2. Vælg Salg / Bytte

|                    | Salg / Bytte | C Køb (ren handel) | C Diversefaktura |                     |
|--------------------|--------------|--------------------|------------------|---------------------|
| Salgsvognnr        | 0            |                    |                  |                     |
| Vogngruppe         |              |                    | Ţ                |                     |
| Afdeling           | 31           |                    |                  |                     |
|                    |              |                    |                  |                     |
| Indrog pr          |              |                    |                  |                     |
| mareg.m            |              |                    |                  |                     |
| Fakturadato        | 13.02.24     |                    | Forsikring       |                     |
| Sælger (initialer) |              |                    |                  |                     |
| Km                 | 0            |                    |                  |                     |
| 1.reg.dato         | 13.02.24     |                    |                  | Købspris:           |
| Farvekode          |              |                    |                  | Omkostninger:       |
| Chassisnr.         |              |                    |                  | Uafsluttede ordrer: |
|                    |              |                    |                  |                     |

3. Udfyld Vognnummeret i "salgsvognnr." og tryk Enter.

- 4. Indtast Indregistringsnummer, Fakturadato (Hvis ikke d.d.), evt. Forsikring og Sælgerinitialer. Tryk F1 for at gå til næste side, eller ENTER til den hopper videre til næste side.
- 5. På side 2 indtaster du forkode 100 for salg og en pris. Derudover udfyldes de linjer der ellers ønskes. (Udstyr, leveringsomkostninger, nummerplade osv.
  - a. Feks. Forkode 300 for udstyr
  - b. Forkode 200 for byttebil
- 6. F12 for Faktura.

Info: Der kan stadig laves en ekstra salgsfaktura (med forkode 300) på "salg/bytte" efter vognen er solgt.

## Køb i ren handel:

- 1. Indtast debitors kontonummer I feltet kontonummer
- 2. Vælg Køb (ren handel)
- 3. Indtast fakturadato (hvis anden end d.d.) og Sælger initialer, og tryk Enter eller F1 for næste side.
- 4. På side 2 anvendes forkode 200 for køb I ren handel.
  - a. Ved køb I ren handel kan kun tekstforkoder 0,1,2 samt 200 benyttes.
- 5. Indtast beløb og F12 Faktura.

## Diversefaktura:

En Diversefaktura er en faktura som påvirker vognen, i køb- eller omkostningsfeltet. Det kan f.eks. kan være en lejeindtægt på en vogn som lejes ud.

- 1. Indtast debitors kontonummer I feltet kontonummer
- 2. Vælg "Diversefaktura"
- 3. Indtast fakturadato (hvis anden end d.d.) og sælger initialer og tryk Enter eller F1 for næste side.
- 4. Indtast forkode:
  - a. Forkode 310 og 311 kan anvendes,
  - b. Forkode 310 påvirker købet på vognen
  - c. Forkode 311 påvirker omkostningerne på vognen
- 5. Ønsket tekst og beløb indtastes
- 6. F12 for Faktura.

Yderligere ændringer omfatter i øvrigt:

- A. Der er nu chassisnummer på en ekstra faktura
- B. Felterne er flyttet rundt, så der kræves færre tast for at komme til relevante felter.
- C. Købsmoms og salgsmoms noteres nu også i Forespørgsel på vognkort KMV18 når vognen faktureres.